### Submitting your dissertation via Docusign

Go to marquette.edu/grad

In the navigation under "Current Students" select "<u>Commonly Used Forms</u>", located under Thesis and Dissertation.

Scroll down and open the Doctoral Program Forms and Directions tab. To access the online Docusign form, click "<u>Start my Defense Process via Docusign</u>". \*Be sure to have your

1) Teams link for your defense videoconference

2) a PDF of your Abstract titled "dissertationyourname.pdf"

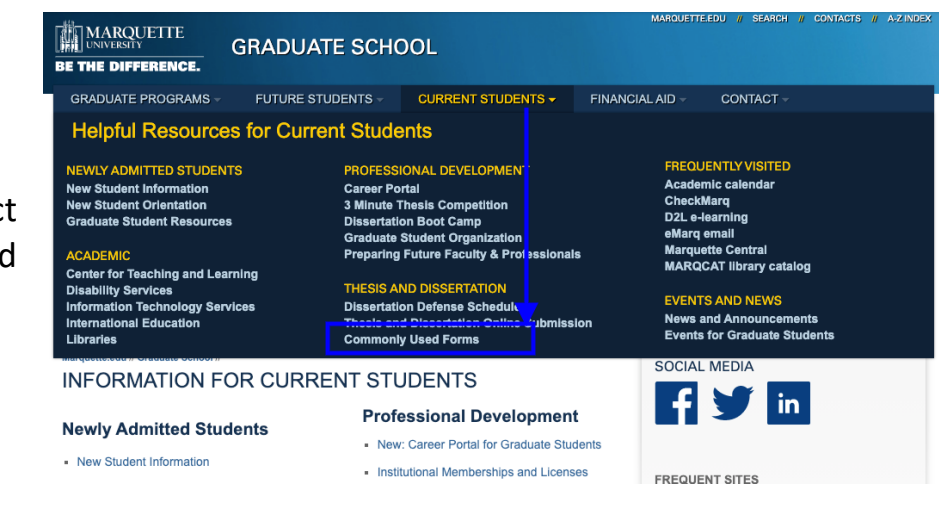

- + Miscellaneous
- + Master's Program Forms and Directions
- Doctoral Program Forms and Directions

### Submitting your Announcement of Public Defense of the Dissertation

Update: 9-15-20

1. Create a Videoconference via Teams: Going forward, all dissertation/thesis/project proposal and defense meetings be held virtually. Please note that dissertation defenses still require a public defense, and the student will be responsible for setting up the virtual defense through the required platform, Microsoft Teams.

#### Microsoft Teams Training Guide

# Tips for a successful videoconference defense can be found on the dissertation defense schedule page.

2. NEW FORM PROCESS: Submit your approved announcement of public defense of your dissertation including a PDF of your abstract through the Docusign form.

START MY DEFENSE PROCESS VIA DOCUSIGN On the PowerForm page, fill out the following (\*required field)

- 1. Your Name\*
- 2. Email address\*
- 3. Up to five committee member names and email addresses (\*at least one)
- 4. Dissertation Director name and email address\*
- 5. Dissertation Co-Director name and email address\*
- 6. Department Chair or DGS name and email address\*
- 7. Click "Begin Signing" button on the bottom of the page

| PowerForm Signer Information                                                                                                    |    |
|----------------------------------------------------------------------------------------------------|----|
| Fill in the name and email for each signing role listed below.<br>Signers will receive an email inviting them to sign this document                                                                    | t. |
| Please enter your name and email to begin the signing process.                                                                                                    |    |
| Ph.D. Student                                                                                                    |    |
| Your Name: *                                                                                                    |    |
| Full Name                                                                                                    |    |
| Your Email: *                                                                                                    |    |
| Email Address                                                                                                    |    |
| Please provide information for any other signers needed for this<br>document.                                                                                                    |    |
| Please provide information for any other signers needed for this<br>document.<br>Committee Member 1<br>Name: *                                                                                         |    |
| Please provide information for any other signers needed for this<br>document. Committee Member 1 Name:  Full Name                                                                                      |    |
| Please provide information for any other signers needed for this<br>document.<br>Committee Member 1<br>Name: *<br>Full Name<br>Email: *                                                                |    |
| Please provide information for any other signers needed for this<br>document.<br>Committee Member 1<br>Name: *<br>Full Name<br>Email: *<br>Email Address                                               |    |
| Please provide information for any other signers needed for this<br>document.<br>Committee Member 1<br>Name: •<br>Full Name<br>Email: •<br>Email Address<br>Committee Member 2                         |    |
| Please provide information for any other signers needed for this document. Committee Member 1 Name:  Full Name Email: • Email Address Committee Member 2 Name: • Evaluation                            |    |
| Please provide information for any other signers needed for this<br>document.<br>Committee Member 1<br>Name: •<br>Full Name<br>Email Address<br>Committee Member 2<br>Name: •<br>Full Name             |    |
| Please provide information for any other signers needed for this<br>document.<br>Committee Member 1<br>Name: •<br>Full Name<br>Email Address<br>Committee Member 2<br>Name: •<br>Full Name<br>Email: • |    |

Accept the Electronic Record and Signature Disclosure and then "Continue" button to complete the Form.

## On the defense page, fill out:

- 1. First name/Last Name
- 2. MU ID
- 3. Program name
- 4. Defense date and time
- 5. Location or Teams link to videoconference defense.
- 6. Dissertation title
- 7. Upper right side of page- Upload your dissertation abstract (ie. dissertation-name.pdf)
- 8. Once completed, select "Finish"

| , some of which a                                                                                                    | Please Review & Act on These Documents                                                                                                    |  |  |
|----------------------------------------------------------------------------------------------------|----------------------------------------------------------------------------------------------------|--|--|
|                                                                                                    | Graduate School Records<br>Marquette University                                                                                                    |  |  |
| •                                                                                                    | Fill in the name and email for each signing role listed below. Signers will receive an e                                                                                                    |  |  |
| Please read the <u>Electronic Record and Signature Disclosure</u> .<br>I agree to use electronic records and signatures. |                                                                                                    |  |  |
|                                                                                                    | Student Information                                                                                                    |  |  |
|                                                                                                    | Defense Location/Teams Link: Include your location or Teams Link for your defense                                                                                                    |  |  |
|                                                                                                    | Dissertation Title: Submitting Your Dissertation Defense Online in a Few Easy Steps                                                                                                    |  |  |
|                                                                                                    | I agree to the dissertation defense location, date, and time as listed above. The committee must be comprised of a minimum of three voling members, including the dissertation director who must be a regular tenured or tenure track faculty member. Lunderstand this form must be submitted to the Graduate School at least two weeks prior to the scheduled defense by the deadline listed in the Academic Calendar. |  |  |
|                                                                                                    | location, date and time. It also commits each member of the committee to read the dissertation and attend the defense.                                                                                                    |  |  |
|                                                                                                    | Committee Member                                                                                                    |  |  |

After selecting Finish, you can download your form for reference. You will not receive a workflow notification. They will come to the graduate school. If you have any questions about the process or status, please contact Sherri Lex in the Graduate School.

| Save a Copy of Your Document                                                     |       |  |  |  |
|----------------------------------------------------------------------------------|-------|--|--|--|
| <u></u>                                                                          |       |  |  |  |
| Your document has been signed                                                    |       |  |  |  |
| If you would like a copy for your records, select Download or<br>Print and save. |       |  |  |  |
| S DOWNLOAD PRINT                                                                 | CLOSE |  |  |  |
| act in the required format found in the                                          |       |  |  |  |